## Regenerating the Appointments Application Form PDF

The Appointment Application Form PDF is a system generated file triggered initially when a Candidate application is accepted for consideration by the DC. If changes to this document are required, the document can be re-generated inside Laserfiche.

- i. Click on the Candidate dossier to display the Candidate Information template.
- ii. The fields in the far right column will be displayed and can be edited. Make your required changes here first and Click Save.
- iii. In the centre window, right click on either the Appointment Application PDF (or the Appointment Status file), select Start Business Process, then Show all business processes.

| Laserfiche                                                                                                    | •                          | Anarita                                                                                                    |                                                                               |                |                             |        | Degraphymers - Reputients - DOM -                                                                         |  |  |
|----------------------------------------------------------------------------------------------------|----------------------------|----------------------------------------------------------------------------------------------------|-------------------------------------------------------------------------------|----------------|-----------------------------|--------|----------------------------------------------------------------------------------------------------|--|--|
| Appenditions + Training + These App                                                                                                    | originariti + Difter Ac    | siene + *1011tighern,Leghern,S                                                                                                    | 9900190001 (f anotae (f wilde                                                 |                |                             |        | 0 1 ± ∠ 1 ⊡ 1                                                                                             |  |  |
| C Approxima D Tomic D Tomic D Tomic D Tomic D Tomic Name D Tomic Name D Tomic Name D Tomic Name D Tomic Name D Tomic Name D Tomic Name D Tomic Name                                                                                                    | 00<br>00<br>00<br>00<br>00 | See See S |                                                                               |                | Academic Appairment Cologov | - Bank | TE2Trighum, Jago 2012/10061, Non GL. 0 Team Teamples Teamples Pretty Pretty Automatic from automatic from |  |  |
| Constant<br>Constant<br>Constant | 0.00                       | 1817 Aghen, Jaghan, Mikili 2007, Ju                                                                                                    | Create Automation Translation<br>Cigare ( ) ( ) ( ) ( ) ( ) ( ) ( ) ( ) ( ) ( | Second Carrier | ]                           |        | Please note the<br>location of the<br>Refresh button.<br>It will be used in<br>step (iv).                 |  |  |
| Ω Douriers in the<br># Insent<br>Ω Reserve in<br>parameters()                                                                                                    |                            |                                                                                                    |                                                                               |                | _                           |        | 3                                                                                                    |  |  |

iv. Beside "Appointments – Re-create Application Form – Clinical" or "Appointments - Recreate Application Form – NonClinical". Click Start.

| St | art Business Process                                                                                                    | ×     |
|----|----------------------------------------------------------------------------------------------------|-------|
| ф  | Appointments - Re-create Application Form - Clinical<br>Re-create Activities Form PDP with values from the cantidate bossier | Start |
| ŵ. | Appointments - Re-create Application form - NonClinical                                                                      | Start |

The Application PDF will be regenerated with your new data. To view the revised PDF, click on the refresh button to the upper right (the Creation date will change), then click on the PDF.